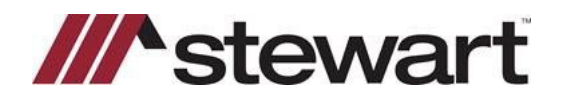

## **E-Closing CPL Quick Reference Card**

Follow the steps below to create a Stewart CPL in E-Closing.

Note: A file with basic order entry is required to complete a CPL. Please include Buyers, Lender and Property Address before attempting to issue a CPL.

## Steps

1. Select Title Policy under the Maintain File menu:

|                                               |                                 |                                      | it's 1                                    | 099 Filing season! Clicl                                       | k HERE to learn how e                                                                                                    | asy it is to e-file wit                                                             | h E-Closing!                             |                                                        |               |
|-----------------------------------------------|---------------------------------|--------------------------------------|-------------------------------------------|----------------------------------------------------------------|----------------------------------------------------------------------------------------------------|-------------------------------------------------------------------------------------|------------------------------------------|--------------------------------------------------------|---------------|
| (E-                                           | Clos                            | sing                                 |                                           |                                                                |                                                                                                    |                                                                                     | REGIS                                    | ing Help Center                                        | g Here!       |
| File Summary - Byers / Sellars<br>Account - 🔀 |                                 |                                      |                                           |                                                                |                                                                                                    |                                                                                     |                                          |                                                        |               |
|                                               |                                 |                                      | Close Window                              | File Summary                                                   | Maintain File                                                                                                    | Escrow Acc.                                                                         | Documents                                |                                                        |               |
| File:<br>Lookup:                              | atriot Sear<br>20               | rch<br>123-103 Close D               | Date: 01/31/2023 (projected)              | Created:<br>Team:<br>Abstractor:<br>Examiner:<br>Last Updated: | Borrower Information<br>Lender Information<br>Seller Information<br>Property Information<br>Financial Information<br>Payoff Information | Active file<br>Closer:<br>h Eng.: Attorney:<br>mployee: Referred<br>ark Buchanan Me | Processor:<br>By:<br>odule: Title Policy |                                                        |               |
| Buyer:                                        | Bob Bye                         | rs                                   |                                           |                                                                | Payoff CC<br>Tax/Fee/Pro-ration Info                                                                                                    |                                                                                     |                                          |                                                        |               |
| Lender:                                       | Wells Far                       | go Capital Finance, LLC, FK          | A Wells Fargo Foothill, LLC, succ         | essor to Wells Fargo Foothil                                   | Title Policy                                                                                                    |                                                                                     | Loan Originator:                         | Loan Processor:                                        | Mtg Broker:   |
| Seller:                                       | Samuel                          | Sellars                              |                                           |                                                                | Chain of Title                                                                                                    |                                                                                     |                                          |                                                        |               |
| Property Ac                                   | ddress:                         | 2204 Gibbs Dr, Talla<br>Leon County  | hassee, FL 32303                          | Curi                                                           | Recording Information<br>Text Description<br>Miscellaneous Change                                                                       | Sellars                                                                             |                                          |                                                        |               |
| Financial In                                  | formation                       |                                      |                                           |                                                                | Upload File                                                                                                    |                                                                                     |                                          | 7                                                      |               |
| 1st Pa<br>Close                               | yment:<br>Date:                 | 01/31/2023                           | Value:<br>Maturity:<br>Disbursement Date: | 300,000.00                                                     | Upload Search Results                                                                                                    | ete:                                                                                | .0000                                    | Loan #:<br>Monthly Payment:<br>Mortgage Contingency Da | 416.67<br>te: |
| Realtor Info<br>Listing<br>Selling            | ormation:<br>Broker:<br>Broker: | Commission: .00<br>Commission: .00   |                                           |                                                                |                                                                                                    |                                                                                     |                                          |                                                        |               |
| Payoff Infor                                  | rmation:                        |                                      |                                           |                                                                |                                                                                                    |                                                                                     |                                          |                                                        |               |
| Tax/Fee/Pr                                    | o-ration Int                    | formation:                           |                                           |                                                                |                                                                                                    |                                                                                     |                                          |                                                        |               |
| Insurance I                                   | nformation                      | E.                                   |                                           |                                                                |                                                                                                    |                                                                                     |                                          |                                                        |               |
| Title Policy:<br>Under<br>javascript:Laun     | :<br>writor<br>chLink('crea     | Stowart<br>te_form?FORM=TITLE_INFO&F | FILE=4G9WWY55ZL&SEQ=13349                 | 150,000.00                                                     | Commitment Effectiv<br>Premium:                                                                                                    | ve Date:<br>25.00                                                                   | Recorded:                                |                                                        |               |

2. Click Generate CPL:

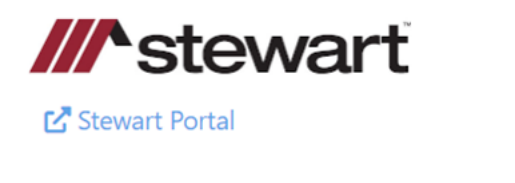

| Generate CPL       |
|--------------------|
| Generate Jacket(s) |

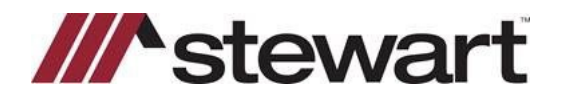

## **E-Closing CPL Quick Reference Card**

 Most of the information on this screen pulls from the file. You may edit the CPL Date, Agency, Location and Branch as well as the Lender information, Lender Address and Successor language. Any changes made here do not flow back to the file.

Additionally, depending on your property state, you can add an Approved Attorney, Secondary Agency or a Settlement Company by clicking the radial button next to your choice and searching for the desired entity from the provided fields.

Click Issue Selected CPLs. Your CPL is rendered and may be printed, downloaded or saved to your computer.

| Generate CP                                                                                                    | ı.                                                                                               |                                                                         |                                |  |  |  |  |  |
|----------------------------------------------------------------------------------------------------|--------------------------------------------------------------------------------------------------|-------------------------------------------------------------------------|--------------------------------|--|--|--|--|--|
| CPL Date 01/15/2<br>Agency Stewart<br>Location SA Test<br>Branch Include                                                                                                    | 2023 D<br>Access Test Agency v<br>Agency with 100 characters in the Legal Name<br>All Branches v | 100 characters to be displayed along with Addr - 10333 Richmond Ave, St | ilte 180, Houston, TX, 77042 🗸 |  |  |  |  |  |
| Covered Party                                                                                                    | Letter Type                                                                                      |                                                                         |                                |  |  |  |  |  |
| Lender                                                                                                    | FL Closing Protection Letter ~                                                                   |                                                                         |                                |  |  |  |  |  |
| Buyer/Borrower                                                                                                    | /Borrower FL Closing Protection Letter ~                                                         |                                                                         |                                |  |  |  |  |  |
| Lender Informatic                                                                                                    | on                                                                                               |                                                                         |                                |  |  |  |  |  |
| Attention To                                                                                                    |                                                                                                  |                                                                         |                                |  |  |  |  |  |
| Lender                                                                                                    | Wells Fargo Capital Finance, LLC, FKA Wells                                                      | Fai                                                                     |                                |  |  |  |  |  |
| Address 1055 10th Avenue SE CPL                                                                                                    |                                                                                                  |                                                                         |                                |  |  |  |  |  |
| City/State/Zip                                                                                                    | Minneapolis                                                                                      | Minnesota ~ 55414-1312                                                  |                                |  |  |  |  |  |
| Loan Number                                                                                                    |                                                                                                  |                                                                         |                                |  |  |  |  |  |
| Successor                                                                                                    | Inc. and each successor in ownership of the indebt                                               |                                                                         |                                |  |  |  |  |  |
| Language                                                                                                    | Inc. and each successor in ownership of the indebt                                               |                                                                         |                                |  |  |  |  |  |
| Additional Parties                                                                                                    |                                                                                                  |                                                                         | Mark as Favorite               |  |  |  |  |  |
| <ul> <li>Approved Attorn</li> </ul>                                                                                                    | ney                                                                                              | ~                                                                       | 0                              |  |  |  |  |  |
| <ul> <li>Secondary Agen</li> </ul>                                                                                                    | icy [                                                                                            |                                                                         |                                |  |  |  |  |  |
| <ul> <li>Settlement Com</li> </ul>                                                                                                    | pany Meridian National Title, Inc 25400 US                                                       | 19 North, Suite 136, Clearwater, FL, 33763 💙                            | 0                              |  |  |  |  |  |
| No Additional Page 10 Page 10 Page | arties                                                                                           |                                                                         |                                |  |  |  |  |  |
|                                                                                                    |                                                                                                  | Issue Selected CPLs                                                     |                                |  |  |  |  |  |

Your CPL is also stored in the Documents area of your file.

| Scanned / Saved Documents        | Drag          | Documents Here to Upload |        |              |
|----------------------------------|---------------|--------------------------|--------|--------------|
|                                  |               |                          |        | + Add Folder |
| Closing Protection Letter Lender | Mark Buchanan | 01/15/2023 05:08 PM      | .08 MB | ≡ ⊜          |

Your CPL may also be Revised or Voided:

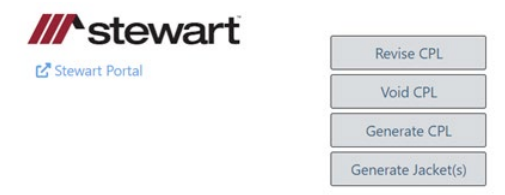